# Ultra Score Console (KS-GC16)

## **Software Upgrade Instruction**

### Solution 1

#### Preparation

Prepare a mouse and plug the mouse into the USB port in the back of console.

#### **Detail steps**

A: WIFI connection settings.

Click  $\times$  button to open the settings page.

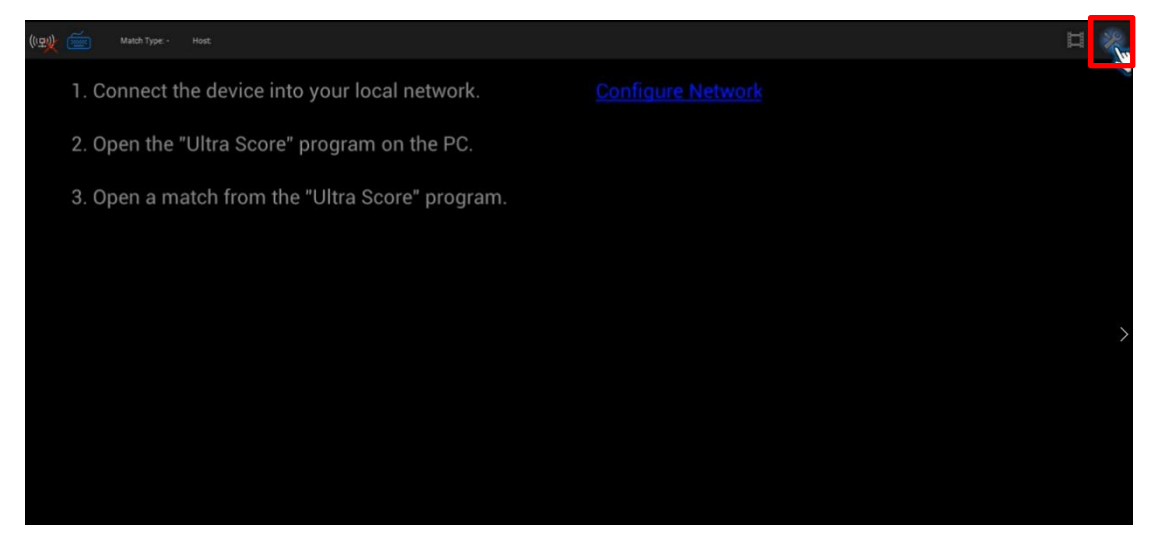

Click the "configure Network" button.

| Communication           |  | e<br>Handi star 16 | ى<br>ئىلىمىيە ئىللىكىكى |
|-------------------------|--|--------------------|-------------------------|
| Network Connection Mode |  |                    |                         |
| Automatic               |  |                    |                         |
| Manual                  |  |                    |                         |
| Configure Network       |  |                    |                         |
| Current IP address      |  |                    |                         |
| Configure Network       |  |                    |                         |
| Misc                    |  |                    |                         |
| Software Version        |  |                    |                         |
| Hardware Version        |  |                    |                         |
| Save & Exit             |  |                    |                         |
|                         |  |                    |                         |
|                         |  |                    |                         |
|                         |  |                    |                         |
|                         |  |                    |                         |
|                         |  |                    |                         |

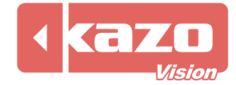

Keep the WIFI option on and choose one SSID to connect, make sure your WIFI could get into the Internet.

| WIRELESS & NETWORKS    |                                      |          |
|------------------------|--------------------------------------|----------|
| 💎 Wi-Fi                | W-FI                                 |          |
| 🐣 mara naaye           | KAZOVISION<br>Secured with WPA/WPA2  | ₹.       |
| More                   | TP-LINK 4G D78864                    |          |
| Ethernet configuration | Secured with WPA/WPA2                | •        |
| DEVICE                 | 丑拒~                                  | <b>•</b> |
| M Sound                | power                                | -        |
| Display                | Secured with WPA2                    |          |
| E Storage              | ay004<br>Secured with WPA/WPA2       | ₹.       |
| Battery                | DIRECT-2B-HP DeskJet 3630 series     | ₹.       |
| Apps                   | DALIN-WIFI                           | -        |
| PERSONAL               | Secured with WPA/WPA2                | *        |
| C Accounts & sync      | TP-LINK_201<br>Secured with WPA/WPA2 |          |
| Location services      | 星起点216                               |          |
| A Security             |                                      | *        |
| A Language & input     | TP-LINK_204<br>Secured with WPA/WPA2 | R.       |
| D Backup & reset       | DancingBaby<br>Secured with WPA/WPA2 |          |
| SYSTEM                 |                                      |          |

**B:** Back to the following interface and click "Browser" icon.

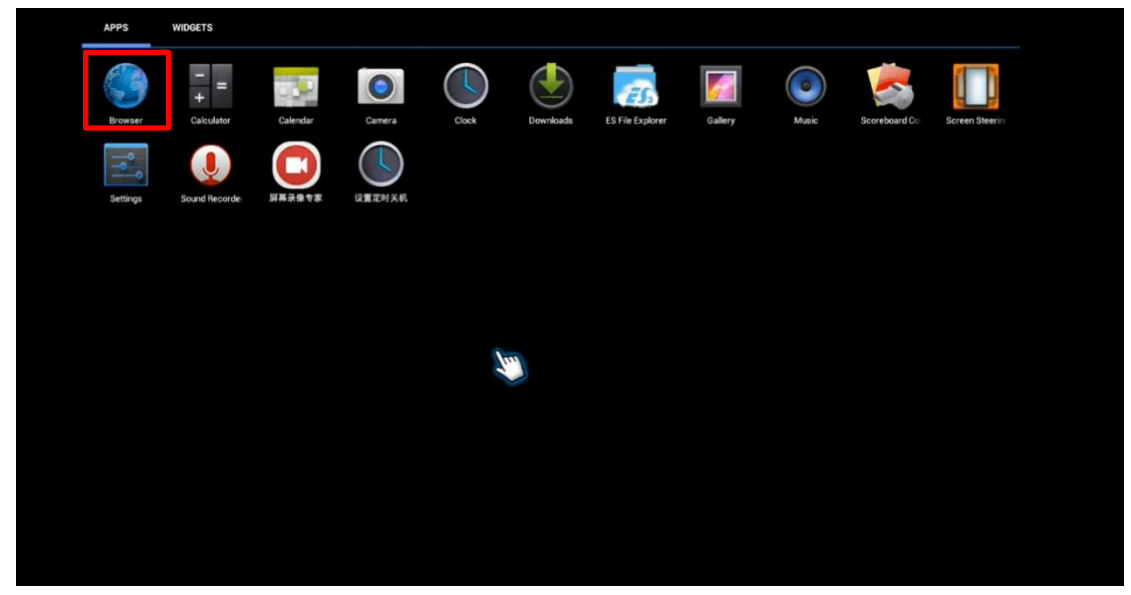

**C:** Input the following website using the virtual on-screen keyboard. https://www.kazovision.com/sports/ultrascore/download/upgrade\_ks-gc16/

**D**: Download the upgrade file and installing it. Upgrade will be finished.

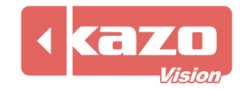

## Solution 2

#### Preparation

Download the upgrading software from the link below and save it in a USB disk. <u>https://www.kazovision.com/sports/ultrascore/download/upgrade/</u>

Prepare a USB Hub, plug it onto the scoring console. Connect a mouse and the USB disk (with the app which you downloaded) on to the USB Hub.

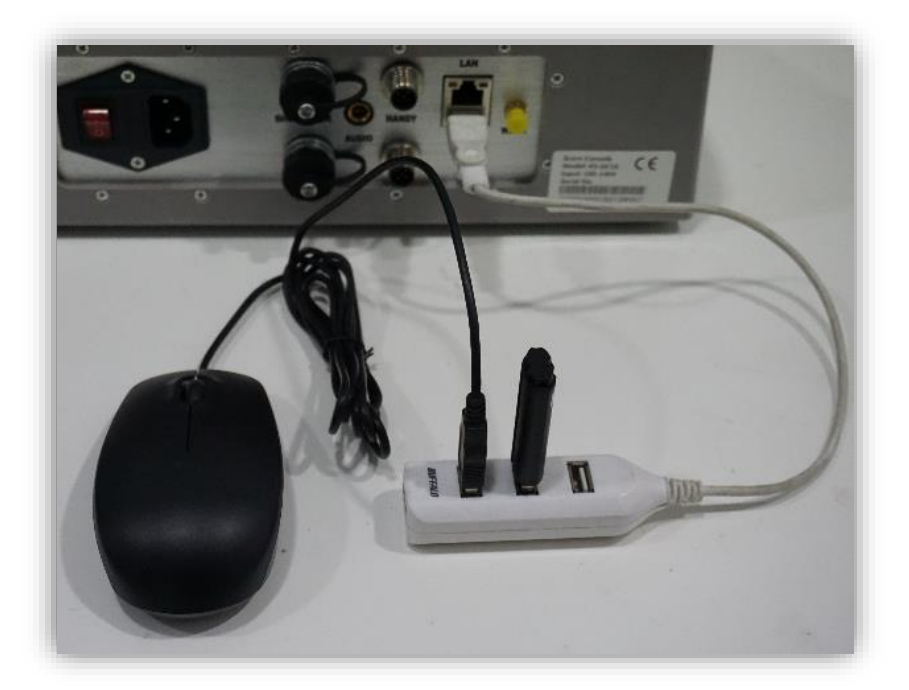

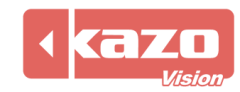

#### Details steps.

**A:** Exit the scoring APP from the console.

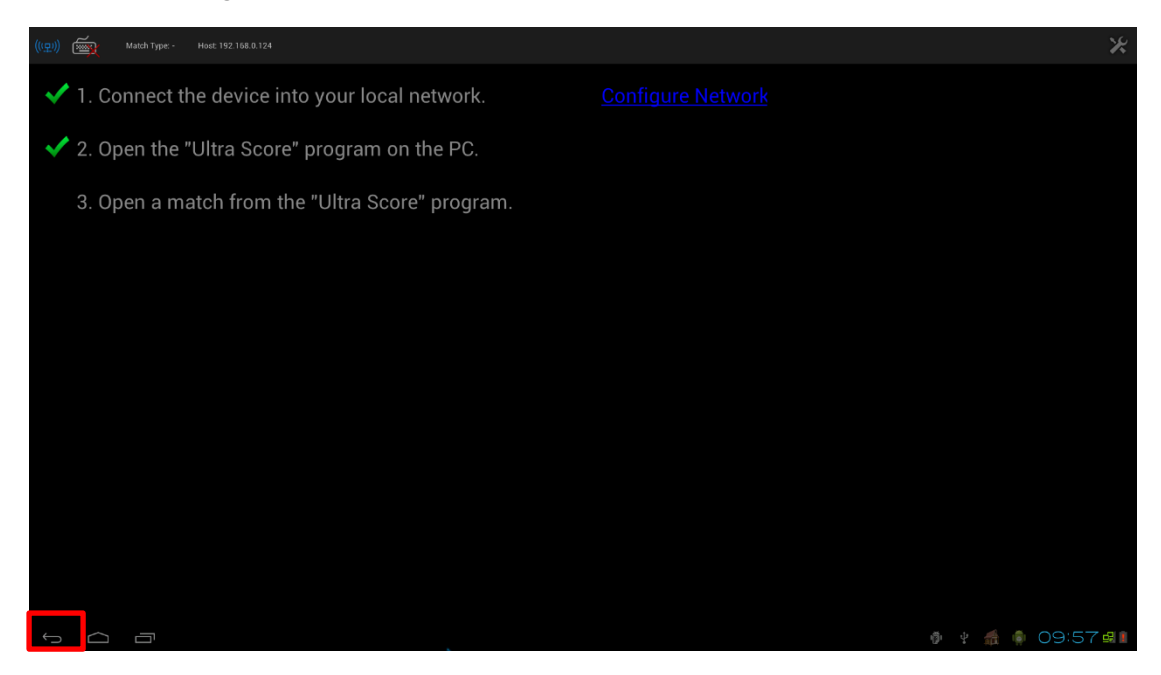

Click the Backspace button and press the OK in the dialog box. And desktop will be showed next.

| Are you sure to | close? |
|-----------------|--------|
| ок              | Cancel |
| UK              | Cancel |

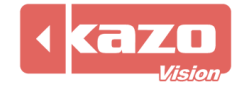

**B:** Click the APP button to show all the application.

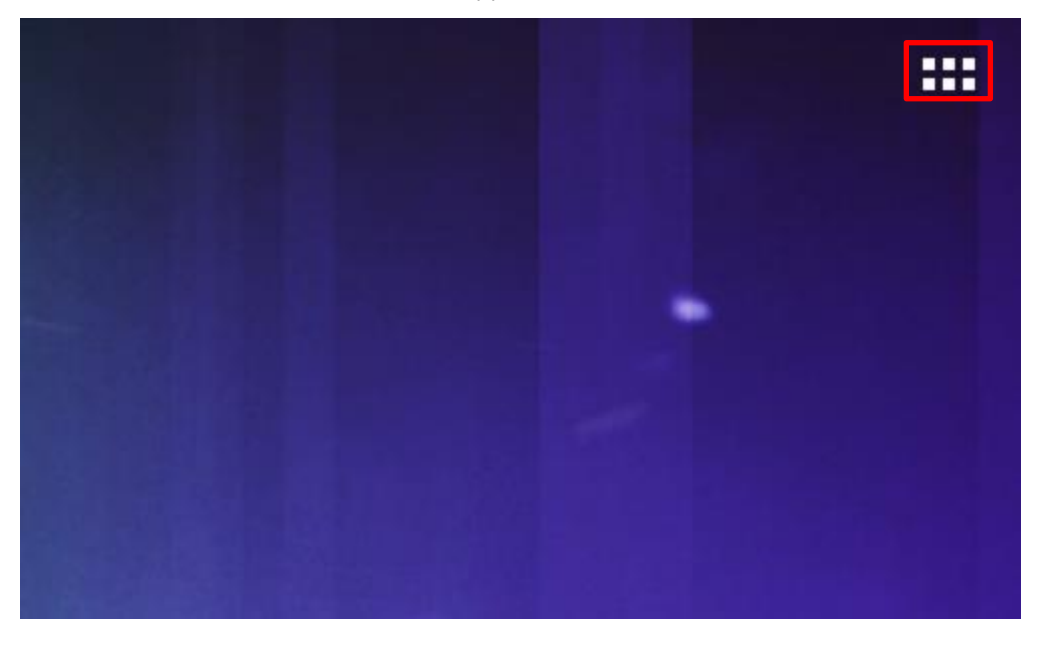

Choose the ES File Explorer.

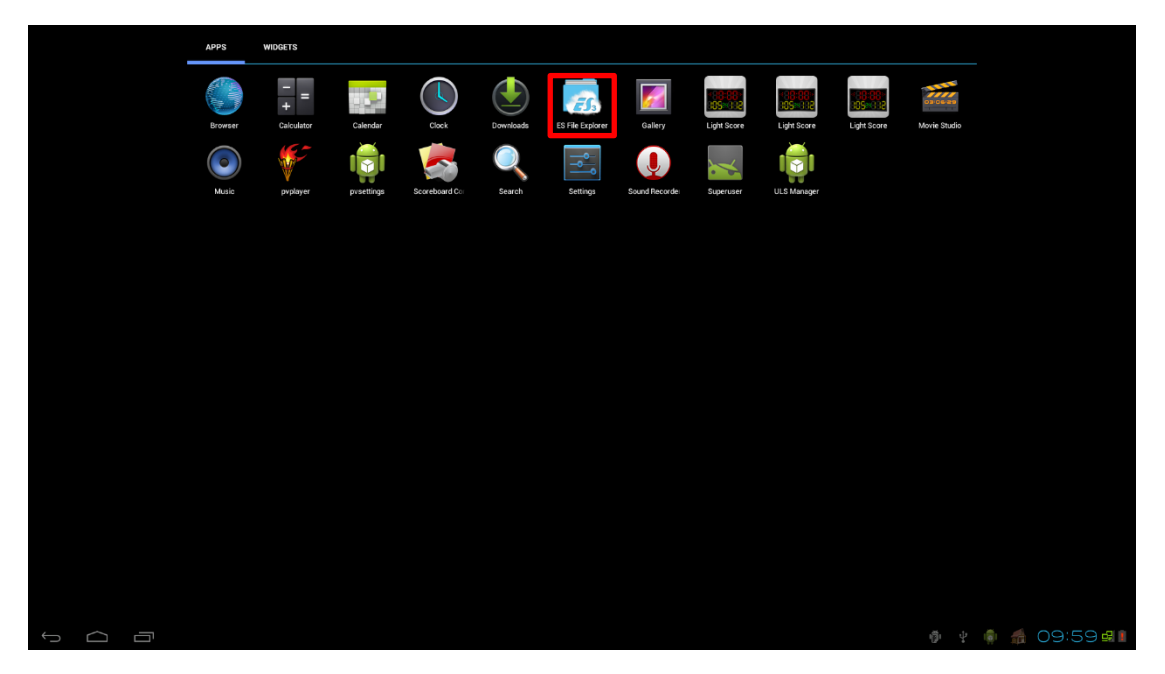

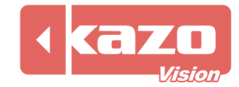

**C:** Choose the "Udisk" item on the left column to show the files in your USB Disk. Click to install the file "ultrascorecontroller.apk" which you have downloaded onto the U disk.

| Fast Access          |                    |          |                          |              |       |           |
|----------------------|--------------------|----------|--------------------------|--------------|-------|-----------|
| Favorite             | ~ 💷                |          | mnt                      |              | udisk | , ⊗       |
| Local                | ^                  |          | - <u>-</u>               |              |       |           |
| 습 Homepage           |                    | LOST.DIR | ultrascorecontroller.apk |              |       |           |
| 📾 Home               | đ                  |          |                          |              |       |           |
| / Device             |                    |          |                          |              |       |           |
| 🗄 Download           |                    |          |                          |              |       |           |
| adcard               |                    |          |                          |              |       |           |
| 🚆 udisk              |                    |          |                          |              |       |           |
| Library              | ~                  |          |                          |              |       |           |
| Network              | ~                  |          |                          |              |       |           |
| Tools                | ~                  |          |                          |              |       |           |
|                      |                    |          |                          |              |       |           |
|                      |                    |          |                          |              |       |           |
|                      |                    |          |                          |              |       |           |
|                      |                    |          |                          |              |       |           |
|                      |                    |          |                          |              |       |           |
|                      |                    |          |                          |              |       |           |
| Exit Recommend Theme | +<br>+<br>Settings | +<br>New | Q<br>Search              | O<br>Refresh | View  | Windows   |
|                      |                    |          |                          |              |       | 10:00 🕫 🛙 |

Press "OK" when it ask if you want to replace the original APP.

| Favorite                     | ~ |                                                   |                      | udisk |         | _ ⊗   |
|------------------------------|---|---------------------------------------------------|----------------------|-------|---------|-------|
| Local                        | ^ |                                                   |                      |       |         |       |
| 습 Homepage                   |   |                                                   |                      |       |         |       |
| 🕼 Home                       | đ |                                                   |                      |       |         |       |
| / Device                     |   |                                                   |                      |       |         |       |
| 😃 Download                   |   |                                                   |                      |       |         |       |
| sdcard                       |   |                                                   |                      |       |         |       |
| adisk 🖉                      |   |                                                   |                      |       |         |       |
| Library                      | ~ | The application you are installing will replace a | another application. |       |         |       |
| Network                      | ~ | All previous user data will be saved.             |                      |       |         |       |
| Tools                        | ~ | Cancel                                            | ок                   |       |         |       |
|                              |   |                                                   |                      |       |         |       |
|                              |   |                                                   |                      |       |         |       |
|                              |   |                                                   |                      |       |         |       |
|                              |   |                                                   |                      |       |         |       |
|                              |   |                                                   |                      |       |         |       |
|                              |   |                                                   |                      |       |         |       |
|                              |   |                                                   |                      |       |         |       |
| Exit Recommend Theme Setting |   |                                                   |                      |       |         |       |
|                              |   |                                                   |                      |       | 🚳 🕂 💼 🚮 | 10:01 |

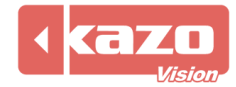

#### Click the Install button.

| Fast Access                     |                                                                                                 | N. 6 81200 11 - 4 |                                           |             |
|---------------------------------|-------------------------------------------------------------------------------------------------|-------------------|-------------------------------------------|-------------|
| Favorite 🛩                      | 💷 🕵 Scoreboard Controller                                                                       |                   | udink                                     | _ ®         |
| Local 🥎                         | Do you want to install this application?                                                        |                   |                                           |             |
| 🗇 Homepage                      | Allow this application to:                                                                      |                   |                                           |             |
| To Home                         | Storage modify/delete SD card contents Network communication                                    |                   |                                           |             |
| / Device                        | full Internet access  System tools allow Wi-Fi Multicast reception, prevent phone from sleeping |                   |                                           |             |
| 进 Download                      | Show all                                                                                        |                   |                                           |             |
| Sdcard                          |                                                                                                 |                   |                                           |             |
| udisk                           |                                                                                                 |                   |                                           |             |
| Library ~                       |                                                                                                 |                   |                                           |             |
| Network 🛩                       |                                                                                                 |                   |                                           |             |
| Tools ~                         |                                                                                                 |                   |                                           |             |
|                                 |                                                                                                 |                   |                                           |             |
|                                 |                                                                                                 |                   |                                           |             |
|                                 |                                                                                                 |                   |                                           |             |
|                                 |                                                                                                 |                   |                                           |             |
|                                 |                                                                                                 |                   |                                           |             |
|                                 |                                                                                                 |                   |                                           |             |
| Exit Reconvinend Theme Settings | Cancel                                                                                          | Instali           | 8 8 8<br>8 8 8<br>7 8 8<br>7 9 8<br>7 9 9 | Windows     |
|                                 |                                                                                                 |                   |                                           | 🏚 🦽 10:01at |

**D:** Upgrade finished.

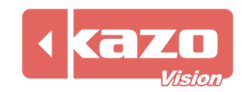